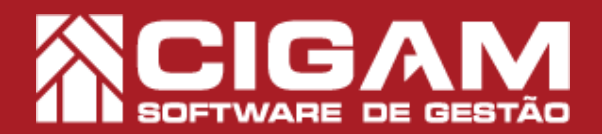

## Guia Prático

Requisitos: -Estar em Retaguarda; Acessar: <Relatórios Diversos> e <Imprimir Relatórios>; A partir: 6.9.1200

## Como gerar o relatório do resumo de vendas com doações?

**Objetivo:** Saiba como proceder para gerar o relatório de resumo das vendas com doações em Retaguarda, neste relatório será possível visualizar o valor das doações feitas em um determinado período.

1. Em Retaguarda, clique em <**Relatórios** Diversos> e em seguida <**Imprimir Relatórios**>.

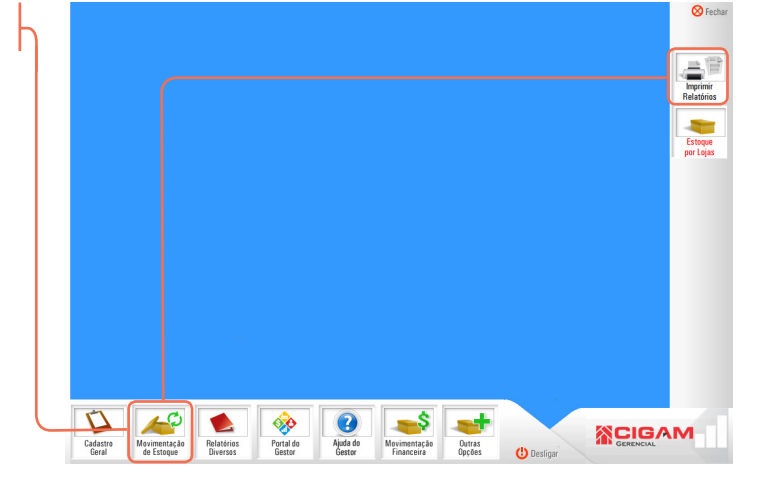

Em "Relatórios de Gerenciais", clique no ícone de adição <+> da opção "3. Relatórios de Vendas/
Devolução".

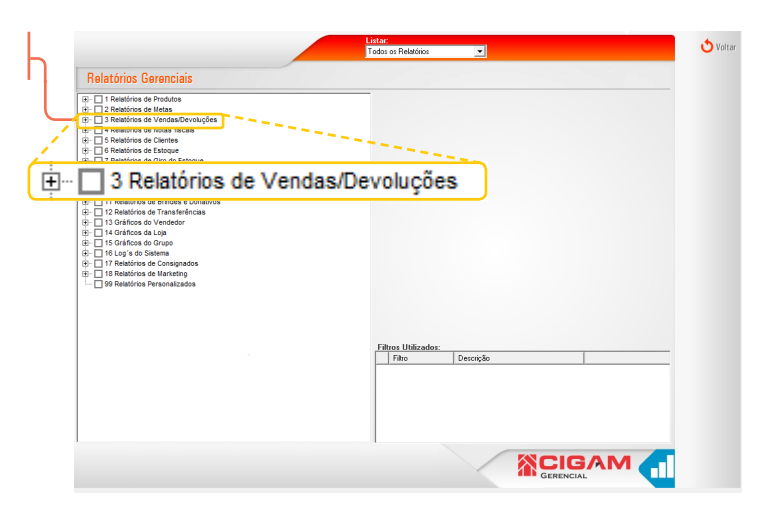

**3.** Em seguida, clique na opção 3.2.25 " **Resumo de vendas com doações**".

A venda somente poderá ser arredondada quando a forma de pagamento for diferente do tipo de pagamento "**Bônus**", "**Vale presente**" e "**Crédito**".

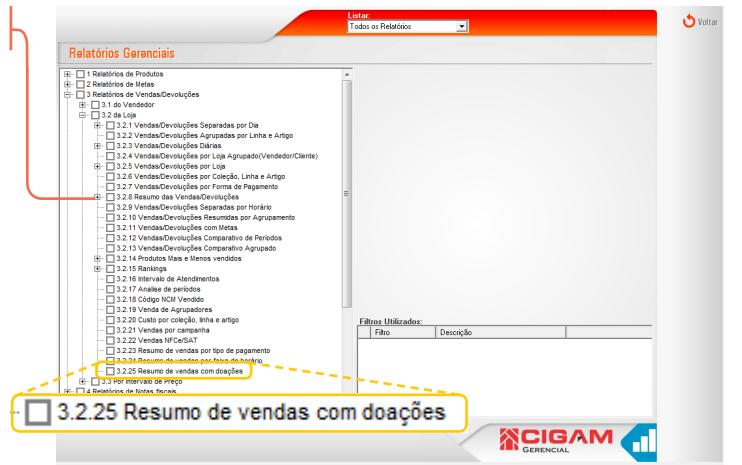

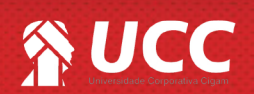

## S UCC

 Feito isso, defina os filtros, e em seguida clique em <Visualizar>.

O sistema apresentará três abas:

• "Geral", onde você poderá defir a data inicial e final para a geração das informações do relatório, o status da doação e ainda se prefere ver um relatório sintético (resumido) apenas com os totais.

• **"Lojas"**, onde você poderá selecionar uma ou mais lojas, ao não selecionar nenhuma loja será apresentado as informações de todas as lojas.

• "Nº do Caixa", onde você poderá selecionar um ou mais terminais, ao não selecionar nenhum terminal será apresentado as informações de todos os terminais da loja.

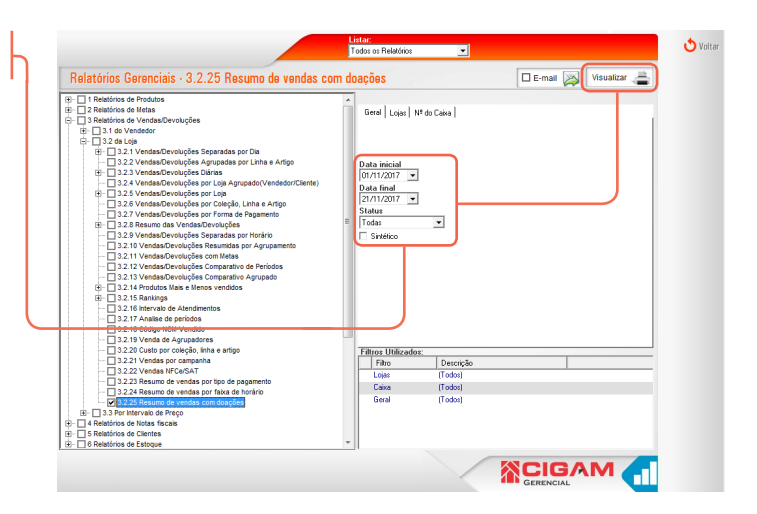

2

5. O relatório será gerado com as seguintes colunas de informações:

- Nome do Cliente: apresenta o nome do doador;
- Data Venda: apresenta a data em que foi efetivada a venda;
- Data Doação: apresenta a data em que foi repassada a doação;
- Terminal: apresenta o terminal da loja que realizada a doação;
- Forma de Pagamento: apresenta a forma de pagamento que originou a doação;
- Parcelas: apresenta a quantidade de parcelas com doações;
- Valor Doado: apresenta o valor da doação;
- Status: apresenta a situação da doação;
- Data Integração: apresenta a data em que o sistema foi integrado com o webservice da arredondar.

| 🤣 3.2.25 Resumo de vendas com | doações    |             |           | -                       |          |             |              |                    |
|-------------------------------|------------|-------------|-----------|-------------------------|----------|-------------|--------------|--------------------|
| Salvar Arq.                   |            |             |           |                         |          |             |              |                    |
| 1                             | 2          | 3           | 4         | 5                       | 6        | 7           | 8            | 9                  |
|                               |            | 3.2         | 25 Resumo | de vendas com doaçõ     | ŏes 👘    |             |              |                    |
|                               |            |             | Período:  | 01/02/2018 a 25/02/2018 |          |             |              |                    |
|                               |            |             |           |                         |          |             |              | 25/01/2018 14:21:2 |
|                               |            |             |           |                         |          |             |              |                    |
| Loja: E1                      |            |             |           |                         |          |             |              |                    |
| Nome Cliente                  | Data Venda | Data Doação | Terminal  | Forma de Pagamento      | Parcelas | Valor Doado | Status       | Data Integração    |
| Ada                           | 12/01/2018 | 11/02/2018  | 1         | Dinheiro                | 1/1      | 0,48        | Confirmada   |                    |
| Conceicao                     | 12/01/2018 | 11/02/2018  | 1         | Dinheiro                | 1/1      | 0,89        | Confirmada   |                    |
| Paula                         | 12/01/2018 | 11/02/2018  | 1         | Dinheiro                | 1/1      | 0,87        | Confirmada   |                    |
| Abgail                        | 16/01/2018 | 15/02/2018  | 1         | Dinheiro                | 1/1      | 0,20        | Confirmada   |                    |
| Paula                         | 25/01/2018 | 24/02/2018  | 1         | Dinheiro                | 1/1      | 0,38        | Confirmada   |                    |
|                               |            |             |           |                         |          |             | Total:       | 2,83               |
|                               |            |             |           |                         |          |             | Total Geral: | 2,8                |

Salvar Arg. 🔚 - salva o relatório em seu computador.

Muito Bem! Agora você sabe como gerar o relatório do resumo de vendas com doações. Boas vendas!

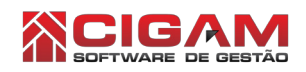

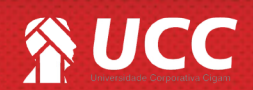